# <u>Reservierung eines Tennisplatzes über das Online –</u> <u>Buchungssystem</u>

Das Online-Buchungssystem für Tennisplätze beim TC BWG Straelen ist im Internet unter <u>https://network-booking.de/WTV/TC-BWG-Straelen/</u> zu finden. Selbstverständlich ist der Einstieg auch von der Webseite der Tennisabteilung möglich!

### Grundsätzliches:

• Das Reservieren eines Tennisplatzes über das Online-Buchungssystem ist Bedingung für die Benutzung des Platzes!

• Es gilt unsere Platzordnung!

### Beschreibung

Mit dem Online-Buchungssystem wird es einfacher, die Belegung unserer Tennisplätze zu verwalten. Das gilt für "normale" Spiele genau so wie für das Training oder für Verbandsspiele. Damit wird es auch zu einem zentralen Kalender für alles, was auf dem Tennisplatz stattfindet.

#### Anleitung

• Einmalige Registrierung vorab: Ein Klick zur "Registrierung" auf dem Anmeldeschirm unten führt in ein Formular, in dem Vor- und Nachname, eine Email-Adresse und das gewünschte Passwort angegeben werden muss.

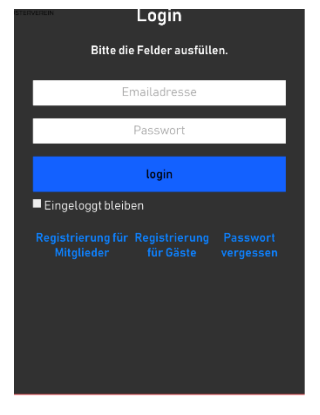

iese Seite verwendet Cookies, die im Browser gespeichert werde

Nachdem diese Informationen eingegeben wurden, erfolgt eine Freischaltebestätigung. Es kann unter Umständen vorkommen, dass diese Antwort-Mail vom Online-Buchungssystem im Spam-Filter des MailProgramms landet. Falls die Antwort also zu lange dauern sollte...

• Anlegen einer Reservierung: Ein Klick in den Kalender an der gewünschten freien Zeit und man wird gefragt, um welche Art von Spiel es sich handelt, z.B. Einzel (max. 1h), Einzel mit Gast (Platzordnung bzgl. Gästen beachten!) oder Doppel (max. 2h, allerdings noch nicht in Corona-Zeiten). Nach der

Angabe der Mitspieler\*in bzw. Mitspieler\*innen ist die Reservierung im Kalender für angemeldete Vereinsmitglieder sichtbar

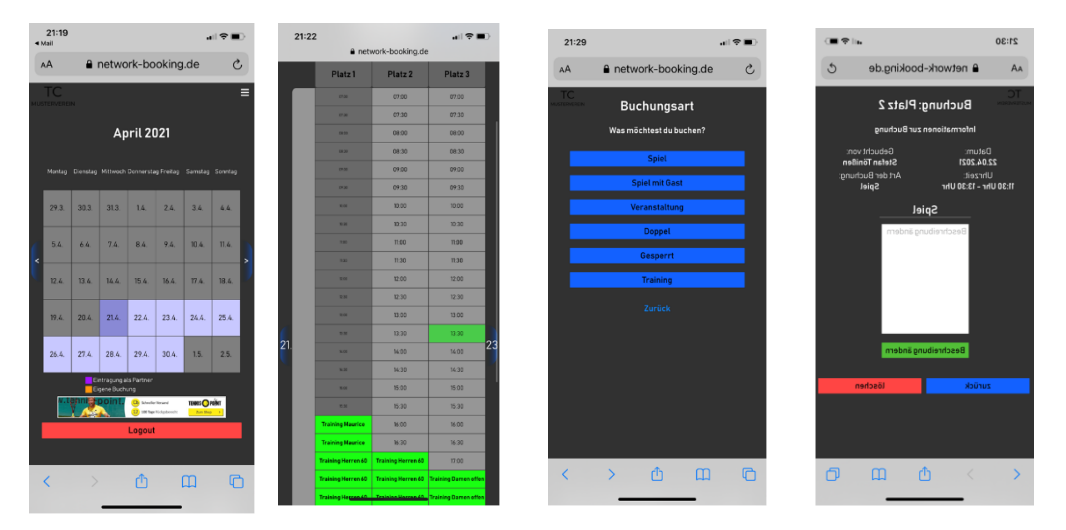

• Löschen einer Reservierung: Ein Klick in den Kalender an dem reservierten Termin und man wird gefragt, ob man die Reservierung löschen möchte.

• Ändern einer Reservierung: Das Ändern einer Reservierung ist nicht direkt möglich, sondern die vorhandene Reservierung muss zuerst gelöscht und dann die gewünschte Reservierung neu angelegt werden.

• Passwort vergessen?: Falls das Passwort "verloren gegangen" ist, kann man auf dem Anmeldeschirm durch "Passwort vergessen" beim Online-Buchungssystem anfordern, dass es zurückgesetzt wird und erhält da die Möglichkeit, ein neues Passwort zu wählen. Auch hier sollte man ggf. im Spam-Filter des Mail-Programms nach der Antwort vom Online-Buchungssystem nachschauen, falls diese zu lange dauert.

• In YouTube gibt es kurze und knackige Videos, in denen die Bedienung demonstriert wird: <u>https://network-sports.de/bedienungshilfen</u>

Zusätzlich könnt Ihr eine App nutzen, welche noch einfacher ist.

Dazu einfach auf euren Namen klicken

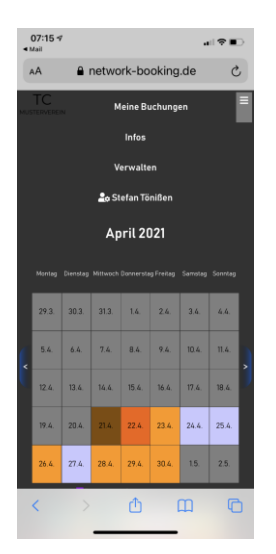

## Und anschließend auf mit der App verbinden klicken

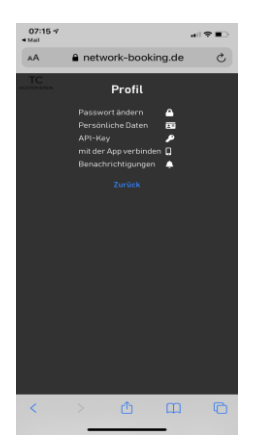

Ihr werdet dann weitergeleitet und könnt die App runterladen.

Anbei mal die Startseite der APP:

| 07:16 🕫                                                                                                    |                |     |    |     |        | 1 🕈 🔳 |
|----------------------------------------------------------------------------------------------------|----------------|-----|----|-----|--------|-------|
| Buchen                                                                                                    |                |     |    |     |        |       |
| <b>TC-BWG-Straelen</b><br><b>Hallo Stefan Tönißen!</b><br>Um einen Platz zu reservieren, wähle das<br>entsprechende Datum im untenstehenden<br>Kalender aus. |                |     |    |     |        |       |
| April 2021                                                                                                    |                |     |    |     |        |       |
| Mo.                                                                                                    |                | Mi. |    | Fr. | Sa.    | So.   |
|                                                                                                    |                |     | 1  | 2   | 3      | 4     |
| 5                                                                                                    | 6              | 7   | 8  | 9   | 10     | 11    |
| 12                                                                                                    | 13             | 14  | 15 | 16  | 17     | 18    |
| 19                                                                                                    | 20             | 21  | 22 | 23  | 24     | 25    |
| 26                                                                                                    | 27             | 28  | 29 | 30  |        |       |
|                                                                                                    |                |     |    |     |        |       |
| -                                                                                                    | -              | -   | -  | -   | -      | _     |
|                                                                                                    |                |     |    |     |        |       |
|                                                                                                    |                |     |    |     |        |       |
| Eir                                                                                                    | දි<br>Stellung | en  |    |     | Buchen |       |

Bei Fragen einfach eine Email an stefantoenissen@t-online.de

Buchungsportal im Clubhaus ( ab ca. Ende Mai möglich )

• Im Clubhaus steht ein Computer mit Touch-Screen, an dem - direkt auf dem Monitor oder aber mit Tastatur und Maus – auf das Online-Buchungssystem zugegriffen werden kann.

- Dieser Computer ist so eingerichtet, dass keinerlei Daten auf diesem Rechner hinterlassen werden!
- Dieser Computer ist selbstverständlich nicht für die private Verwendung vorgesehen!

Wir hoffen das soweit alles klar ist und wünschen euch viel Spaß

Grüße

Der Vorstand